## **Sponsor Training for Out-Processing**

The sponsor is the most vital component in a successful and effective sponsorship program. Sponsors represent the first impression of the new organization for an incoming Soldier or DA Civilian employee. Only those individuals who can represent the gaining unit or activity in a positive manner should be selected as sponsors.

1. Sponsor training. Sponsors are required to be formally trained prior to assuming duties as an appointed sponsor. Training will be completed upon notification of being a sponsor which includes being identified as a reactionary sponsor for the unit. There are two type of Sponsor Training: Sponsor Training as part of the relocation Services at Army Community Services, and the Army Training Requirement and Resource System (ATAARS) Sponsorship Training. Both are mandatory but the ATAARS Training is required prior to PCSing to your new duty station.

a. Training will be conducted utilizing the ATRRS. The sponsorship training can be found at https://www.atrrs.army.mil/selfdevctr/ or through Army Knowledge Online (AKO) (Self-Service-My Education-ATRRS). Search "Total Army Sponsorship Training Course", course number 1B-F43 (V). Click "register" and fill out the application (see figure 5-1).

|                                                        | ALC: 10 11                                                     |                                                                       |                                                                                                    | the second second                                                               | - A STATE OF THE STATE OF       |               |                             |       |     |
|--------------------------------------------------------|----------------------------------------------------------------|-----------------------------------------------------------------------|----------------------------------------------------------------------------------------------------|---------------------------------------------------------------------------------|---------------------------------|---------------|-----------------------------|-------|-----|
| HOME                                                   | INFORMA                                                        | ATION                                                                 | ATRRS CHANNELS                                                                                                    | LINKS                                                                           | SUPPORT                         | PORTALS I     | LOGON                       |       |     |
|                                                        |                                                                |                                                                       |                                                                                                    |                                                                                 |                                 |               |                             |       |     |
|                                                        |                                                                |                                                                       | Informat                                                                                                    | ion For Course                                                                  | 1B-F43 (V)                      |               |                             |       |     |
|                                                        |                                                                |                                                                       | Back                                                                                                    | o Course Listing                                                                | w Search                        |               |                             |       |     |
|                                                        | Sabaali 024                                                    |                                                                       |                                                                                                    | Loostian                                                                        | SAN ANTONIO                     | TY            |                             |       |     |
|                                                        | Course: 1B-F                                                   | F43 (V)                                                               |                                                                                                    | Phase:                                                                          | , SAN ANTONIO,                  | 17            |                             |       |     |
|                                                        | Course Title                                                   | TOTAL AR                                                              | MY SPONSORSHIP TRAIN                                                                                                    | ING COURSE                                                                      | mia Hourse 2                    |               |                             |       |     |
|                                                        | Military Care                                                  | er Developr                                                           | nent Crs Completion (Res                                                                                                    | ident):                                                                         | nic nours: 2                    |               |                             |       |     |
|                                                        |                                                                |                                                                       |                                                                                                    |                                                                                 |                                 |               |                             |       |     |
|                                                        | Military Care                                                  | er Developr                                                           | nent Crs Completion (DL)                                                                                                    |                                                                                 |                                 |               |                             |       |     |
|                                                        | Military Care                                                  | eer Developr                                                          | nent Crs Completion (DL)                                                                                                    | View Course Prerequisi                                                          | res                             |               |                             |       |     |
|                                                        | Military Care                                                  | er Developr                                                           | nent Crs Completion (DL)                                                                                                    | View Course Prerequisi                                                          | tes                             |               |                             |       |     |
|                                                        | Military Care                                                  | er Developr                                                           | nent Crs Completion (DL)                                                                                                    | View Course Prerequisi                                                          | les<br>lasses 🔘 Resche          | duled Classes | View                        |       |     |
|                                                        | Military Care                                                  | er Developr Occupy Class S                                            | nent Crs Completion (DL)                                                                                                    | View Course Prerequisi                                                          | lasses 🔘 Resche                 | duled Classes | View                        |       |     |
| Class Sched                                            | Military Care                                                  | er Developr Occupy Class S                                            | nent Crs Completion (DL)                                                                                                    | View Course Prerequisi                                                          | lasses 🔘 Resche                 | duled Classes | View                        |       |     |
| Class Sched<br>FY: 2015                                | Military Care<br>ule<br>School:                                | Class S<br>034                                                        | nent Crs Completion (DL)                                                                                                    | View Course Prerequisi<br>Classes  Cancelled C<br>Phase:                        | lasses 💿 Resche<br>Course Lengi | duled Classes | View                        |       |     |
| Class Sched<br>FY: 2015<br>Course Title                | Military Care<br>ule<br>School:<br>: TOTAL ARN                 | Class S     Class S     O34     MY SPONSO                             | nent Crs Completion (DL)                                                                                                    | View Course Prerequisi<br>Classes Cancelled C<br>Phase:                         | lasses  Resche Course Lengt     | duled Classes | View<br>⊅ays                |       |     |
| Class Sched<br>FY: 2015<br>Course Title<br>Class Maxim | ule<br>School:<br>: TOTAL ARN<br>uum: 0 Cla                    | Class S     Class S     O34     MY SPONSO     ss Optimum              | nent Crs Completion (DL)<br>thedule O Nonconducted<br>Course: 1B-F43 (V)<br>RSHIP TRAINING COURS<br>: 0 Class Minimum: 0                     | View Course Prerequisi<br>Classes  Cancelled C<br>Phase:                        | lasses 💿 Resche<br>Course Lengt | duled Classes | View<br>Nays                |       |     |
| Class Sched<br>FY: 2015<br>Course Title<br>Class Maxim | Military Care<br>ule<br>School:<br>: TOTAL ARM<br>num: 0 Class | Oclass S     Class S     O34     AY SPONSO     ss Optimum     Prereqs | nent Crs Completion (DL)<br>chedule O Nonconducted<br>Course: 1B-F43 (V)<br>RSHIP TRAINING COURS<br>: 0 Class Minimum: 0<br>Report Date Star | View Course Prerequisi<br>Classes © Cancelled C<br>Phase:<br>E<br>Date End Date | lasses  Resche Course Lengi     | duled Classes | View<br>Pays<br>Street City | State | Zip |

Figure 5-1. ATRRS Sponsorship Course

b. Once the sponsor has received notification they have been enrolled into the course log in to <u>https://www.lms.army.mil</u> or go to AKO (Self Service-My Education-ALMS-Assigned Learning). Under the "Assigned Learning" hyperlink, TASP training course will be listed (see figure 5-2).

| Courses or Certifications                                                                                                    |  |  |  |  |  |  |  |  |  |  |  |
|----------------------------------------------------------------------------------------------------|--|--|--|--|--|--|--|--|--|--|--|
| View the course/phase/certifications that have been assigned to you. For suggestions of additional certifications you can complete, see recommendations. |  |  |  |  |  |  |  |  |  |  |  |
| ion a c                                                                                                    |  |  |  |  |  |  |  |  |  |  |  |
| Active 🔻                                                                                                    |  |  |  |  |  |  |  |  |  |  |  |
|                                                                                                    |  |  |  |  |  |  |  |  |  |  |  |
|                                                                                                    |  |  |  |  |  |  |  |  |  |  |  |
| Modify Table                                                                                                    |  |  |  |  |  |  |  |  |  |  |  |
|                                                                                                    |  |  |  |  |  |  |  |  |  |  |  |
| ate Actions                                                                                                    |  |  |  |  |  |  |  |  |  |  |  |
|                                                                                                    |  |  |  |  |  |  |  |  |  |  |  |
| Actions                                                                                                    |  |  |  |  |  |  |  |  |  |  |  |
|                                                                                                    |  |  |  |  |  |  |  |  |  |  |  |
|                                                                                                    |  |  |  |  |  |  |  |  |  |  |  |
|                                                                                                    |  |  |  |  |  |  |  |  |  |  |  |
|                                                                                                    |  |  |  |  |  |  |  |  |  |  |  |
| Vi<br>10                                                                                                    |  |  |  |  |  |  |  |  |  |  |  |

Figure 5-2. ALMS Course Screen

i. When the course is listed, proceed to the "In-Progress Learning" hyperlink and select the appropriate course. Once the course screen is displayed, select "Launch" to begin the training (see figure 5-3).

|                           | Total Army Sponsorship Training (00051440, FY14) |                    |             |                             |                   |              |                              |                   |  |  |  |  |
|---------------------------|--------------------------------------------------|--------------------|-------------|-----------------------------|-------------------|--------------|------------------------------|-------------------|--|--|--|--|
|                           |                                                  | Launch             | Back        |                             |                   |              |                              |                   |  |  |  |  |
|                           | Delivery Type                                    | Web Based Training |             |                             |                   |              | More Action                  | s                 |  |  |  |  |
|                           | Description                                      | Web Based Training |             |                             |                   |              | Go to In-Progress            | Learning          |  |  |  |  |
|                           |                                                  |                    |             |                             |                   |              | Go to Course/Pha             | se/Certifications |  |  |  |  |
| Home                      |                                                  |                    |             |                             |                   |              | Add to Plan<br>Request Topic |                   |  |  |  |  |
| Search                    |                                                  |                    |             |                             |                   |              | View Confirmation            |                   |  |  |  |  |
| Compliance                |                                                  |                    |             |                             |                   |              | View Audit Trail             |                   |  |  |  |  |
| In-Progress Learning      |                                                  |                    |             |                             |                   |              |                              |                   |  |  |  |  |
| Assigned Learning         | Main Learning Assign                             | ments Associate    | ed Learning |                             |                   |              |                              |                   |  |  |  |  |
| Completed Learning        |                                                  |                    |             |                             |                   |              |                              |                   |  |  |  |  |
| Social Media              | Completion Status                                | Not Evaluated      |             |                             |                   |              |                              |                   |  |  |  |  |
| Courses or Certifications | Score                                            | 0                  |             |                             |                   |              |                              |                   |  |  |  |  |
| Tasks and Gap Analysis    |                                                  |                    |             |                             |                   |              |                              |                   |  |  |  |  |
| Reports                   |                                                  |                    |             |                             |                   |              |                              |                   |  |  |  |  |
| Help                      | Learning Assignmer                               | nts                |             |                             |                   | Print Expor  | rt   Modify Table            |                   |  |  |  |  |
|                           | Module                                           | Assignment Type    | Requirement | Details                     | Completion Status | Completed On | Actions                      |                   |  |  |  |  |
|                           | Total Army Sponsorship<br>Training               | Training Content   | Required    | Attempts Allowed: Unlimited | Not Evaluated     |              | Launch                       |                   |  |  |  |  |
|                           |                                                  |                    |             |                             |                   |              |                              |                   |  |  |  |  |

Figure 5-3. Launch Sponsorship Training Screen

ii. After training is complete, sponsors will print their completion certificate and provide at their final out-processing. Click on the "Courses or Certifications" hyperlink on the left hand side of the screen and find the Total Army Sponsorship Training Course. To the far right, find the "Actions" hyperlink which will provide a drop-down; select "Print Certificate" (see figure 5-4).

| signed Learning         | Show out of / re                                                             | suits   | 1                                             | 1             | 1        | 1                        | 1               | í               | 1                | 1                |                                                                      |          |
|-------------------------|------------------------------------------------------------------------------|---------|-----------------------------------------------|---------------|----------|--------------------------|-----------------|-----------------|------------------|------------------|----------------------------------------------------------------------|----------|
| mpleted Learning        | /ne                                                                          | Version | Selected Path (% Complete)                    | Mastery Score | Status   | Assigned By              | Expired On Date | Revoked On Date | Acquired On Date | Assigned On Date | Actions                                                              |          |
| sial Media              | Army Traffic                                                                 |         | 0<br>1911 - 1921                              |               |          | 20                       |                 |                 |                  |                  |                                                                      |          |
| urses or Certifications | Safety Program,<br>Accident Avoidance                                        | 1.0     | • •                                           | N/A           | Assigned | Reuben                   |                 |                 |                  | 04/17/2013       | Actions                                                              |          |
| ks and Gap Analysis     | Motor Vehicle                                                                |         | Path 1 (OBSOLETE) + 0%<br>Completed           |               |          | Ferguson                 |                 |                 |                  |                  | Constantia -                                                         |          |
| orts                    | Drivers                                                                      |         |                                               |               |          |                          |                 |                 |                  |                  |                                                                      |          |
| p                       | Combating<br>Traffloking in<br>Persons General<br>Awareness Course<br>(CTIP) |         | Initial Centrication Path -<br>100% Completed | N/A           | Acquired | FN_AKO_USR<br>LN_AKO_USR |                 |                 | 10/08/2009       | 08/08/2010       | Actions                                                              |          |
|                         | IMCOM LEAN SIX<br>SIGMA<br>AWARENESS<br>TRAINING (IMCOM<br>LSS-101_)         |         | • • • •                                       | NA            | Acquired | Reuben<br>Ferguson       |                 |                 | 01/01/1900       | 05/18/2014       | Actions                                                              |          |
|                         | IPPS-A Soldier<br>Record Brief<br>Training                                   |         | Prase1 - 100% Completed                       | N/A           | Acquired | Reuben<br>Ferguson       |                 |                 | 07/28/2014       | 07/28/2014       | Actions                                                              |          |
|                         | Sexual<br>Harassment/Assault<br>Response<br>Prevention Training<br>Course    | FY14    | PY14 - 100% Completed                         | N/A           | Acquired | Reuben<br>Ferguson       |                 |                 | 05/21/2014       | 05/21/2014       | Actions                                                              |          |
|                         | STRUCTURED<br>SELF-<br>DEVELOPMENT -<br>LEVEL 4 (1-250-<br>C49-4 (DL)_)      |         | Prase 1 - 100% Completed                      | NA            | Acquired | Reuben<br>Ferguson       |                 |                 | 04/04/2013       | 01/22/2013       | Actions<br>View Cou<br>vistori<br>View Prop<br>View Acq<br>Prot Cent |          |
|                         | TOTAL ARMY<br>SPONSORSHIP<br>TRAINING<br>COURSE (18-F43                      |         | Prase - 100% Completed                        | N/A           | Acquired | FN_ATRRS                 |                 |                 | 02/25/2015       | 02/23/2015       | Actions                                                              | Print Ce |

Figure 5-4. Print Certificate Screen